> Privilégier l'envoi par courriel personnel des documents signés, afin d'attester et d'identifier le signataire du document comme étant également l'émetteur du document.

## Remplir et signer par smartphone

Tutoriel pour scanner un document en pdf puis remplir et signer avec le doigt ou stylet depuis un smartphone (avec l'application Fill & Sign) :

https://www.youtube.com/watch?v=4kPy1ElJo9E

## Remplir et signer à partir d'un ordinateur :

Vérifier la version d'adobe acrobat <u>DC</u> (sinon : rubrique aide > vérifier les mises à jour)

- Cliquer dans l'onglet « outils » (ou dans le panneau de droite) sur l'icône de crayon violet
- Cliquer sur 🔏 Remplir et signer
- Cliquer sur l'icône [Ab X 🗸 pour insérer du texte ou cocher une case
- Enregistrer sous un nouveau nom afin de conserver l'original en cas d'erreur

## Insérer une signature simple :

Dans remplir et signer & Remplir et signer cliquer sur & SignerpuisAjouter une signaturePuisImageImagepour tracer ou charger l'image de votre signature en format jpg ou png

## Création et insignature avancée :

Il est également possible de se créer soi-même un certificat (d'identité numérique) en autocertification sous pdf :

1 – Ouvrez le fichier à signer > Onglet "édition" > préférences > signatures > identité et certificat
>cliquer "Icone +" (en haut à droite)] > ID nouvelle à créer > nouveau fichier > (entrez vos coordonnées) > tapez un mot de passe complexe

Pour apposer la signature :

1 - Onglet "**Outils**" > **certificats** > **signer numériquement** > cliquez/glissez le cadre à l'endroit de la signature

2 - entrez votre mot de passe (ne pas cocher "verrouiller" si quelqu'un d'autre doit signer après)

3 - Cliquer « signer » et <u>enregistrer sous un nouveau nom le fichier</u> (conservez un original non signé, en cas d'erreur).